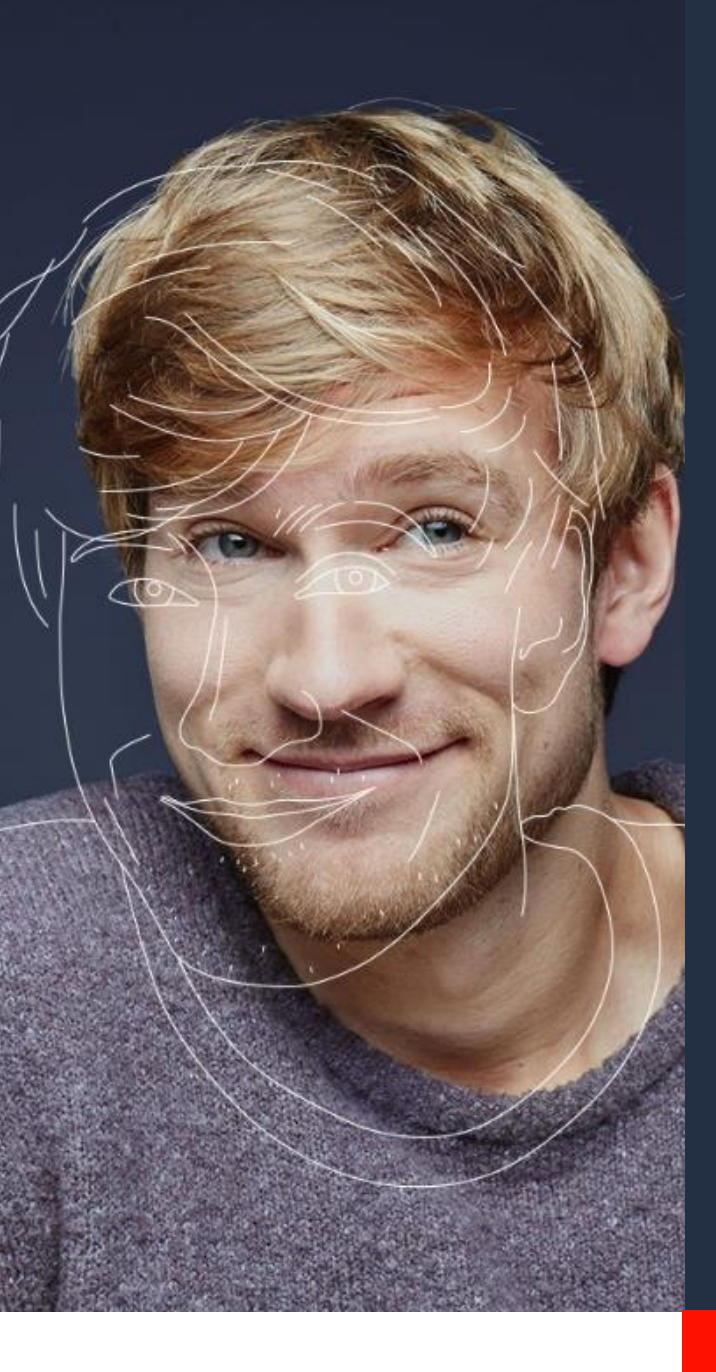

# Guide utilisateur

# Services de traduction Ubiqus dans WPML

## Version 1.0

## ubinus

Ubiqus Labs Immeuble PB5 1 avenue du Général de Gaulle 92074 La Défense France

## Guide utilisateur V1.0

| Document                 | Guide utilisateur : Services de traduction Ubiqus dans WPML |
|--------------------------|-------------------------------------------------------------|
| Version                  | #1.0                                                        |
| Raison de la publication | Création                                                    |
| Date de la publication   | 11 septembre 2020                                           |
| Emetteur                 | Ubiqus Labs - nkoni@ubiqus.com                              |

## Sommaire

| Sommaire                                                                    | 2   |
|-----------------------------------------------------------------------------|-----|
| <obligatoire> Faites auditer votre site web par WPML</obligatoire>          | 3   |
| Installez WPML sur votre site internet                                      | 3   |
| Préparez votre site web                                                     | 4   |
| Comprenez le fonctionnement de WPML et son impact global sur votre site web | 4   |
| Paramétrez le plugin pour le transfert des fichiers XLIFF                   | 4   |
| Configurez Ubiqus comme service de traduction                               | 5   |
| Installation des plugins WPML                                               | 5   |
| Sélectionnez Ubiqus comme service de traduction dans WPML                   | 5   |
| Envoyez des contenus en traduction                                          | 7   |
| Rafraichir les couples de langues                                           | 7   |
| Utiliser la « Gestion de traduction »                                       | 8   |
| Vérifiez le statut des traductions en cours                                 | .11 |

## <OBLIGATOIRE> Faites auditer votre site web par WPML

Avant d'utiliser le plugin WPML, il est obligatoire de faire auditer votre site web par WPML

1 – Veuillez vous rendre sur <u>https://wpml.org/home/translation-ready-review/?tsName=Ubiqus</u> pour remplir un questionnaire très simple.

| A link for your sit                                                                                                    | e *                                                                                                    |                                                                                         |
|----------------------------------------------------------------------------------------------------|----------------------------------------------------------------------------------------------------|-----------------------------------------------------------------------------------------|
| http://                                                                                                    |                                                                                                    |                                                                                         |
| This is a link for your sit<br>empty                                                                                                    | a on front-end, no access details                                                                                  | are needed. If there's still no public URL please leave                                 |
| What version of ¥                                                                                                    | VordPress does your site                                                                                           | tuse? *                                                                                 |
| Which theme doe                                                                                                    | s your site use? *                                                                                                 |                                                                                         |
| Please write "Custoes" it                                                                                                    | the theme is custom developed t                                                                                    | for your site                                                                           |
| What plugins doe                                                                                                    | s your site use? *                                                                                                 |                                                                                         |
|                                                                                                    |                                                                                                    |                                                                                         |
| fasse provide a comma<br>Do you have sepa                                                                                                    | -orparated list of all the active pl<br>rate development, stagin                                                   | igns on your sits with their versions<br>ing and production versions of your site? *    |
| Passe provide a commo<br>Do you have sepa<br>Yes                                                                                                    | experied list of all the active pl<br>rate development, stagis                                                     | upen on your alle with their services<br>ing and production versions of your site? *    |
| Flease provide a comma<br>Do you have sepa<br>O Yes<br>O No                                                                                                    | oopereted list of all the active pl<br>rate development, stagli                                                    | lajes on your also with their resource<br>ong and production versions of your site? *   |
| Please provide a correna<br>Do you have sepa<br>O Yes<br>No<br>O Loor't know                                                                                                    | -asparated list of all the active pl<br>rate development, stagin                                                   | upro or your also with their versions<br>ng and production versions of your site? *     |
| Finance provide a commu<br>Do you have sepa<br>Ves<br>No<br>I don't know<br>Is multi site confi                                                                                                    | -marretel list of all the active pr<br>raite development, stagin<br>guration being used? *                         | uper on your alle with their environ<br>ong and production versions of your site? *     |
| Please provide a corress<br>Do you have sepa<br>> Yes<br>> No<br>> I don't know<br>Is multi site confi<br>- Yes                                                                                                    | -mpental lat of all the entry p<br>rate development, stagin<br>guration being used? *                              | iges an your also with their sections,<br>and productions versions of your site? *      |
| Flasse provide a corrent<br>Do you have sepa<br>> Yes<br>> No<br>  I don't know<br>Is multi site confi<br>> Yes<br>> No                                                                                                    | ouperated but of all the active pli<br>tracte development, stagin<br>guaration being used? *                       | upen on your alls with their services.<br>Ing and productions versions of your site? *  |
| Flasse provide a corrent<br>Do you have sepa<br>Ves<br>No<br>I don't know<br>Is multi site confi<br>Ves<br>No<br>I don't know                                                                                                    | -reperted bit of all the entry pl<br>rate development, stagin<br>guration being used? 4                            | ogen in you als with the reasons.<br>og and production versions of your site? *         |
| Please provide a commu<br>Do you have sepa<br>> Yes<br>> No<br>> I don't intov<br>Yes<br>> No<br>> I don't intov<br>Yes<br>> No<br>> I don't intov<br>Is custom code uz                                                                                                    | expanded for of all the univerge<br>rate development, stagin<br>guration being used? *<br>sed on your site? *      | upen on your alle with their startows.<br>org, and production versions of your silte? * |
| Nasse provide a corrent<br>Do you have sepa<br>Ves<br>No<br>I don't know<br>I don't know<br>I don't know<br>I don't know<br>I don't know<br>I don't know                                                                                                    | experied list of all the other pi<br>rate development, stagin<br>guration being used? *<br>and on your site? *     | oper an par de site with the removes                                                    |
| Hease provide a corrent<br>Do you have sepa<br>> Yes<br>> No<br>1 don't know<br>Es multi site confi<br>> Yes<br>> No<br>1 dan't know<br>Es custom code us<br>> Yes<br>> No                                                                                                    | expressed int of all the entries paratate development, stagging<br>guaration being used? *<br>well on your site? * | upo o nor do sili for venus<br>ng and production of your alte? *                        |
| Flass provide a corrent<br>Do you have sepa<br>9 Yes<br>0 To<br>10 Son<br>10 Son | expanded bit of all the active pr<br>rate development, stagin<br>guration being used? *<br>wed on your site? *     | oper an year da with the remove                                                         |
| Fisse provide a commo<br>Do you have separ<br>0 to 3<br>0 to 3<br>0 to 4 to 4 to 4 to 4 to 4 to 4 to 4 to                                                                                                    | reasented list of all the server pr<br>rate development, stagis<br>guration being used? *<br>sed on your site? *   | up or no on the the second                                                              |

Note : le questionnaire n'est disponible qu'en anglais et fait référence aux termes suivants.

*Multisite WordPress* : Multisite est un type d'installation WordPress qui vous permet de créer et gérer un réseau de plusieurs sites web à partir d'un seul tableau de bord WordPress.

2- WPML auditera votre site web pour s'assurer qu'il est adapté à la traduction multilingue. Cette opération prend, en général, 48 heures. Elle est gratuite.

## Installez WPML sur votre site internet

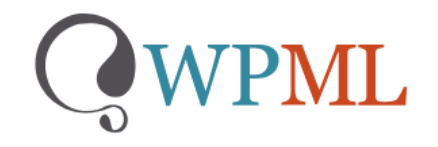

Si vous ne disposez pas déjà du plugin WPML, **téléchargez la version « CMS multilingue** » grâce au lien contenant l'identifiant d'Ubiqus (appelé tsid) : <u>https://wpml.org/fr/purchase/?tsid=00f941032a272372a9aaa2485f8d1786</u>

Cela vous permettra de choisir Ubiqus comme votre fournisseur de services linguistiques par défaut dans WPML.

**<u>Remarque</u>** : la documentation WPML sur l'installation : <u>https://wpml.org/fr/faq/comment-installer-wpml/</u>

## Préparez votre site web

#### Comprenez le fonctionnement de WPML et son impact global sur votre site web

Avant de pouvoir envoyer des projets de traduction à Ubiqus, vous devez lire attentivement les instructions de WPML :

- Pour commencer : <u>https://wpml.org/fr/documentation-6/guide-de-demarrage-rapide/</u>
- Gérez les rôles de traduction : <u>https://wpml.org/fr/documentation-6/traduire-vos-</u> <u>contenus/collaborer-avec-les-gestionnaires-de-la-traduction/</u>
- Choisissez les langues de votre site
- Personnalisez et ajoutez des <u>sélecteurs de langue</u> à votre site
- Etc.

**Remarque** : Ubiqus s'est associé à WPML pour fournir des services linguistiques au sein du plugin WPML. Les équipes de support de WPML doivent être votre point de contact pour toute question concernant la configuration et le fonctionnement du plugin.

Ubiqus n'intervient qu'en bout de chaine, pour la mise en production de la traduction de vos pages.

## Paramétrez le plugin pour le transfert des fichiers XLIFF

#### Dans les grandes lignes

L'extension WordPress WPML enverra à Ubiqus des fichiers XLIFF pour pouvoir traduire vos contenus. Les fichiers XLIFF sont des fichiers standards bilingues utilisés dans l'industrie de la traduction. WPML offre des options de personnalisation des fichiers XLIFF. Lisez l'article (en anglais) pour <u>configurer les options du fichier XLIFF générées par WPML</u>.

Ubiqus traduira hors ligne et téléchargera les traductions terminées vers WordPress via une interface dédiée. Contrairement à une <u>gestion interne des traductions avec WPML</u>., Ubiqus traduira vos textes hors ligne, en utilisant nos propres outils sans avoir à accéder à votre environnement WordPress.

Le process que nous allons détailler dans la suite du document est le suivant :

- 1. Configurer Ubiqus comme <u>votre</u> service de traduction.
- 2. Paramétrez l'envoi des fichiers XLIFF qui nous seront envoyés de manière sécurisée.
- 3. Envoyez vos contenus à traduire à Ubiqus via le menu **Gestion des traductions**.
- 4. WPML envoie un e-mail de notification à Ubiqus.
- 5. Ubiqus s'occupe de la traduction de vos fichiers XLIFF sans avoir accès à votre back-office WordPress.
- 6. La traduction terminée, nous la confions à l'interface automatisée de WPML qui viendra la livrer dans votre back-office WordPress.

7. WPML crée les traductions sur votre site et vous envoie un e-mail de notification indiquant que le travail a été effectué.

## **Configurez Ubiqus comme service de traduction**

Une fois que WPML a validé la compatibilité de vos plugins, thème et versions avec le plugin WPML, vous devez établir une connexion sécurisée entre votre site WordPress et Ubiqus. Vous devez sélectionner Ubiqus dans la liste des **services de traduction** disponibles.

Rendez-vous sur cette page pour plus d'informations : <u>https://wpml.org/fr/translation-service/ubiqus/</u>

## Installation des plugins WPML

Pour envoyer les contenus à traduire à Ubiqus, veuillez vous assurer que les plugins suivants sont installés sur votre site :

- WPML Multilingual CMS le plugin principal
- WPML Translation Management ce plugin vous permettra de gérer les projets
- WPML String Translation ce plugin vous permettra de traduire les chaînes

Vous pouvez les télécharger depuis votre compte <u>wpml.org</u> après avoir acheté le <u>plugin</u>.

#### Sélectionnez Ubiqus comme service de traduction dans WPML

#### Enregistrez-vous auprès de WPML

Pour accéder aux services de traduction dont Ubiqus fait partie, vous devez vous enregistrer avec WPML : voir la page d'<u>inscription</u> à WPML. Le processus complet ne prend que quelques minutes.

Si vous avez besoin d'aide concernant la configuration du plugin WPML, consultez le <u>guide de</u> <u>démarrage</u> WPML ou posez simplement une question sur leur <u>forum d'assistance</u>.

#### Accédez à l'onglet Services de traduction pour activer Ubiqus

Pour connecter WPML à Ubiqus, vous n'avez besoin que du jeton API qui sera fourni par Ubiqus.

• Allez dans **WPML** -> **Gestion de traduction** pour sélectionner votre méthode de traduction. Cliquez sur le bouton **Oui, montrez-moi les services de traduction**.

Ubiqus | septembre 20 | Page 5 sur 13

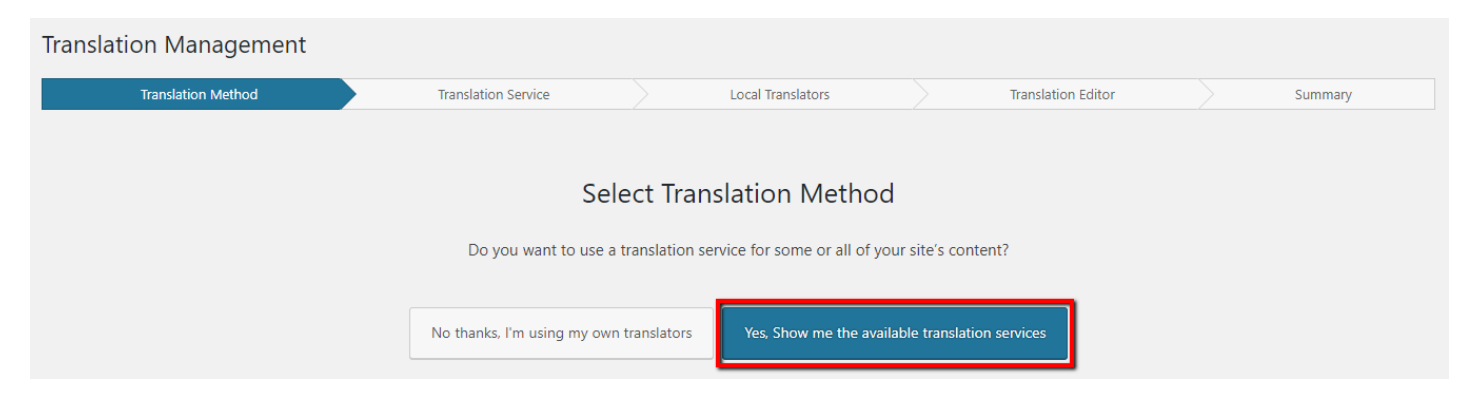

- Retrouvez Ubiqus dans la liste des services de traduction et cliquez sur Activer.
- Dans l'écran suivant, cliquez sur **Oui, j'ai déjà un compte** et saisissez le jeton API fournir par Ubiqus sur l'écran suivant.

Vous verrez alors qu'Ubiqus est activé dans l'onglet **Services de traduction**.

| Translation Dashboard Trans | lation Basket 1 | ranslation Roles       | Translation Services        | Translation Jobs |  |                        |
|-----------------------------|-----------------|------------------------|-----------------------------|------------------|--|------------------------|
| Active service:             |                 | Ubiqus                 |                             |                  |  | Refresh language pairs |
| [ubious]                    |                 | Translate. Transcribe. | . Right here. Right now. Ea | sy as that.      |  |                        |
| ubiQus                      |                 | Ubiqus is authoriz     | zed. De-authorize           |                  |  |                        |
| Deactivate                  |                 |                        |                             |                  |  |                        |
|                             |                 |                        |                             |                  |  |                        |

#### Configurer WPML pour envoyer les fichiers XLIFF

Une fois le module **WPML translation management** installé, allez sur la page **WPML-> Paramètres** et faites défiler jusqu'aux options du fichier XLIFF pour vérifier que le format de fichier par défaut est XLIFF 1.2 (ou version plus récente) et que le bouton radio *Ne pas entreprendre d'action* est coché.

| Options fichier XLIFF | Version XLIFF<br>Choisir le format par défaut pour le fichier XLIFF : Veuillez choisir 🗸                                                                                                    |
|-----------------------|----------------------------------------------------------------------------------------------------|
|                       | Caractères des nouvelles lignes                                                                                                    |
|                       | Comment les caractères des nouvelles lignes doivent-ils être gérés dans les fichiers XLIFF ?                                                                                                    |
|                       | Ne pas entreprendre d'action : tous les caractères des nouvelles lignes resteront tels quels.                                                                                                    |
|                       | Toutes les nouvelles lignes doivent être remplacées par l'élément<br>br class="xliff-newline" />HTML. Recourez à cette option si l'outil de traduction utilisé par le traducteur ne prend pas en charge les caractères des nouvelles lignes (le logiciel Virtaal par exemple) |
|                       | Appliquer                                                                                                    |

#### Recevoir les traductions terminées

Dès qu'une traduction est terminé par Ubiqus, elle est livrée sur votre site internet.

Selon votre configuration, les traductions seront livrées automatiquement ou pourront être récupérées manuellement depuis votre panneau admin WordPress.

Pour vérifier votre configuration, allez dans **WPML -> Paramètres**, localisez la section **Mode de collecte des traductions** et vérifiez l'option sélectionnée.

| Mode de collecte des traductions | Comment le site doit-il recevoir les traductions achevées du Service de traduction ? |
|----------------------------------|--------------------------------------------------------------------------------------|
|                                  | Le Service de traduction livrera automatiquement les traductions à l'aide de XML-RPC |
|                                  | C Le site récupèrera les traductions manuellement                                    |
|                                  | Appliquer                                                                            |

- Lorsque la livraison automatique est sélectionnée, les traductions seront livrées automatiquement sur votre site web dès qu'elles seront terminées. Vous pouvez à tout moment <u>vérifier le statut des traductions en cours</u>.
- Si vous choisissez d'obtenir la traduction manuellement, vous pouvez télécharger les traductions finalisées à partir de la page WPML -> Gestion de traduction. Cliquez sur le bouton Vérifiez le statut et obtenez les traductions en haut de la page.

| Translation Mana                                       | gement                                   |         |                  |                  |                   |
|--------------------------------------------------------|------------------------------------------|---------|------------------|------------------|-------------------|
| Translation Dashboard                                  | Translation Roles                        | Tran    | slation Services | Translation Jo   | bs                |
| 2 translation jobs have be<br>Open the content updates | een sent to remote trans<br><u>s log</u> | slators | Check status and | get translations | Last check: never |

## **Envoyez des contenus en traduction**

#### Rafraichir les couples de langues

Après avoir paramétrer les langues d'affichage de votre site dans WPML, veuillez informer Ubiqus du couple de langues que vous utiliserez sur votre site (par mail à votre Chargé d'affaires). Quelle sera la langue dans laquelle le site sera rédigé et la langue dans laquelle il faudra le traduire ?

Ensuite, si besoin, Ubiqus mettra à jour votre compte WPML avec les langues requises. Une fois que nous avons confirmé l'existence de vos langues requises de notre côté, appuyez sur le bouton **Actualiser les couples de langues** dans l'onglet **Services de traduction**.

| Active service:     Ubiqus     Refresh language pairs       Translate. Transcribe. Right here. Right now. Easy as that.     Translate. Transcribe. Right here. Right now. Easy as that. | Translation Dashboard Translation Basket 1 | Translation Roles Translation Services Translation Jobs                                                                                                    |      |
|----------------------------------------------------------------------------------------------------|--------------------------------------------|----------------------------------------------------------------------------------------------------|------|
| Deactivate Ubiqus is authorized. De-authorize                                                                                                    | Active service:<br>LubiQUS<br>Deactivate   | Ubiqus       Refresh language pa         Translate. Transcribe. Right here. Right now. Easy as that.       Ubiqus is authorized.         Ubiqus is authorized.       De-authorize | airs |

Vous êtes maintenant prêt à envoyer du contenu en traduction. Pour des étapes détaillées, veuillez consulter la <u>page de documentation dédiée à WPML</u>

### Utiliser la « Gestion de traduction »

#### Tableau de bord de traduction

Cliquez sur WPML > Gestion de traduction. Quatre onglets vous sont présentés.

L'écran du **Tableau de bord de traduction** comprend des sections pour **filtre de contenu**, **liste de contenu** et **contrôles de traduction**.

- 1. Utilisez le filtre pour choisir le contenu à afficher dans la liste.
- 2. Sélectionnez le contenu à traduire dans la liste.
- 3. Choisissez les langues à traduire (ou <u>dupliquer</u>).
- 4. Ajoutez au panier de traduction.

| anslation Management                     |                  |                 |              |                       | Scree                   | n Options 🔻 |
|------------------------------------------|------------------|-----------------|--------------|-----------------------|-------------------------|-------------|
| ansiation management                     |                  |                 |              |                       |                         |             |
| anslation Dashboard Translators Tran     | slation Services | Translation Job | os           |                       |                         |             |
| μ                                        |                  |                 |              |                       |                         |             |
| Select items for translation             |                  |                 |              |                       |                         |             |
| Page 🔻 parent Any                        | ▼ in English ▼   | translated to   | Any languag  | e 🔻 All transl        | ation statuses          | -           |
| All statuses   All Translation Priori    | ties 🔻 Title     |                 | Filter       | <b>K</b> Reset filter |                         |             |
| How to translate 🛛                       |                  |                 |              |                       |                         |             |
|                                          | Type             |                 |              |                       | Date                    | Notes       |
| About Us                                 | Page             |                 |              | ××                    | 2018-06-05              | (F)         |
|                                          | 5 -              |                 |              | ~ ~                   | Published               |             |
| Our Services                             | Page             |                 |              | ××                    | 2018-06-05<br>Published | +           |
| Testimonials                             | Page             |                 |              | ××                    | 2018-06-05<br>Published | •           |
| Title                                    | Туре             |                 |              |                       | Date                    | Notes       |
| Select translation options All Languages | • Translate      | Duplicate       | e content    | O Do no               | thing                   |             |
| French                                   | • Translate      | O Duplicate     | content      | 🔘 Do no               | thing                   |             |
| German                                   | • Translate      | O Duplicate     | content      | 🔿 Do no               | thing                   |             |
|                                          |                  |                 |              | 4                     |                         |             |
|                                          | Add selected     | content to tran | slation basl | ket                   |                         |             |

Vous pouvez répéter ces étapes plusieurs fois avant d'envoyer le contenu en traduction. De cette manière, vous pouvez regrouper des contenus venant des différentes parties du site et n'envoyer qu'un seul lot en traduction.

Lorsque vous avez terminé d'ajouter du contenu au panier, cliquez sur l'onglet **Panier de traduction**. Cette étape est similaire à l'étape de paiement sur les sites de commerce électronique.

#### Panier de traduction

| Translation Dashboard                                     | Translation Basket 1                        | Translation Roles            | Translation Services    | Translation Jobs |                              |   |  |  |  |
|-----------------------------------------------------------|---------------------------------------------|------------------------------|-------------------------|------------------|------------------------------|---|--|--|--|
| 1. Review documents for translation                       |                                             |                              |                         |                  |                              |   |  |  |  |
| Title                                                     | Туре                                        |                              | Status                  |                  | Languages                    |   |  |  |  |
| test traduction novemb                                    | re 2018 Page                                |                              | Draft                   |                  | French to German and Italian | ū |  |  |  |
| Title                                                     | Туре                                        |                              | Status                  |                  | Languages                    |   |  |  |  |
| 2. Set a batch name<br>Batch name:<br>Suggested deadline: | e and deadline<br>Ubigus <> V<br>2020-05-03 | VPML WPML fr 22              | 0                       |                  |                              |   |  |  |  |
| 3. Choose local tran                                      | slator or Translatior                       | <b>Service</b><br>Translator |                         |                  |                              |   |  |  |  |
| French » 💻 Germar                                         | 1                                           | Ubiqus (First avail          | able) 🔻                 |                  |                              |   |  |  |  |
| French » 💶 Italian                                        |                                             | Ubiqus (First avai           | able) 🔻                 |                  |                              |   |  |  |  |
|                                                           |                                             | Ser                          | nd all items for transl | ation            |                              |   |  |  |  |

Vérifiez bien le contenu que vous envoyez en traduction, choisissez Ubiqus comme traducteur, donnez un nom au lot, définissez une date limite, puis validez.

Pour obtenir une estimation du volume que vous envoyez en traduction, utilisez l'outil <u>compteur de</u> <u>mots</u> de WPML.

#### Chaînes de traduction

Vous enverrez généralement du contenu à traduire via le **Tableau de bord de traduction**. Cependant, il faut parfois traduire des textes qui n'appartiennent à aucune page spécifique. Par exemple, il se peut que vous deviez traduire des titres de widget ou la tagline du site.

Pour ce faire, utilisez String Translation de WPML

## ubi<mark>n</mark>us

| Stri       | ng translatio                                                                                      | on             |                 |                            |                         |                              | 1              |  |  |
|------------|----------------------------------------------------------------------------------------------------|----------------|-----------------|----------------------------|-------------------------|------------------------------|----------------|--|--|
| Select     | which strings to disp                                                                              | olay: All stri | ngs             | <ul> <li>Select</li> </ul> | t strings within domain | n: Widgets (6)               |                |  |  |
| Select     | Select strings Translation Priority: All Translation Priorities 🔻 Search for: 🗌 Exact match Search |                |                 |                            |                         |                              |                |  |  |
| Langua     | <u>ages of domains</u>                                                                             |                |                 |                            |                         |                              |                |  |  |
|            | 2 <sup>omain</sup>                                                                                 | Context        | Name            | View                       | String                  |                              | Status         |  |  |
|            | Widgets                                                                                            |                | widget title    |                            | Meta                    | translations                 | Not translated |  |  |
|            | Widgets                                                                                            |                | widget title    |                            | 🚟 Categories            | translations                 | Not translated |  |  |
|            | Widgets                                                                                            |                | widget title    |                            | Se Archives             | translations                 | Not translated |  |  |
| ✓          | Domain                                                                                             | Context        | Name            | View                       | String                  |                              | Status         |  |  |
| Dele       | te selected strings                                                                                | Change th      | e language of s | elected strin              | gs 🔻 Change trans       | slation priority of selected | strings 🔻      |  |  |
| Tran       | slation options                                                                                    |                |                 |                            |                         |                              |                |  |  |
| <b>v</b> 1 | Translate to French                                                                                |                |                 |                            |                         |                              |                |  |  |
| ✓ 1        | Translate to German                                                                                | _3             |                 |                            |                         |                              |                |  |  |
| Ad         | d to translation bask                                                                              | ket            |                 |                            |                         |                              |                |  |  |

## Vérifiez le statut des traductions en cours

Vous pouvez vérifier le statut des travaux que vous nous avez envoyés en traduction. Le **Tableau de bord de traduction** affiche des icônes de statut à côté de chaque page.

## ubi<mark>n</mark>us

| Intine Managemen                   |                                    |                          | Scree                   | n Options 🔻 |
|------------------------------------|------------------------------------|--------------------------|-------------------------|-------------|
| ansiation wanageme                 | nt                                 |                          |                         |             |
| ranslation Dashboard Translators   | s Translation Services Translation | lobs                     |                         |             |
| -                                  |                                    |                          |                         |             |
| Select items for translation       |                                    |                          |                         |             |
| Page 🔻 parent Any                  | ▼ in English ▼ translated to       | Any language 🔻 All trans | slation statuses        | ,           |
| All statuses 🔻 All Translation     | n Priorities 🔻 Title               | Filter X Reset filter    |                         |             |
| ) How to translate 🖻               |                                    |                          | _                       |             |
| Title                              | Туре                               |                          | Date                    | Notes       |
| About Us                           | Page                               | 8 8                      | 2018-06-05<br>Published | •           |
| Our Services                       | Page                               | ~~                       | 2018-06-05<br>Published | •           |
| Testimonials                       | Page                               | × •                      | 2018-06-05<br>Published | •           |
| Privacy Policy                     | Page                               | ××                       | 2018-06-05<br>Draft     | •           |
| Title                              | Туре                               |                          | Date                    | Notes       |
| ord count estimate: 0 words Word c | ount for the entire site           |                          |                         |             |

#### ICÔNES DE STATUT DE TRADUCTION DANS LE TABLEAU DE BORD DE GESTION DES TRADUCTIONS

| lcône | Statut de la traduction                                                                                                    |
|-------|----------------------------------------------------------------------------------------------------|
| ×     | Le contenu n'est pas encore traduit                                                                                                    |
| ~     | Le contenu est déjà traduit et la traduction est à jour                                                                                                    |
| 9     | Le contenu est traduit, mais la traduction doit être mise à jour                                                                                                    |
| ¢°    | Le contenu est traduit, nécessite une mise à jour et une nouvelle traduction est déjà en cours                                                                                                    |
| ×     | Cette icône est affichée uniquement pour les travaux de traduction effectués par un<br>traducteur local. Si elle est affichée, cela signifie que le traducteur n'a pas encore commencé<br>à travailler sur cette traduction. |
| 0     | Le contenu de la page/post traduit/e est dupliqué à partir de la langue par défaut.                                                                                                    |

Déplacez le curseur sur ces icônes pour afficher leur signification.

Selon que vous ayez déjà envoyé la page en traduction, vous verrez une ou deux icônes d'Actions :

#### ubi<mark>n</mark>us

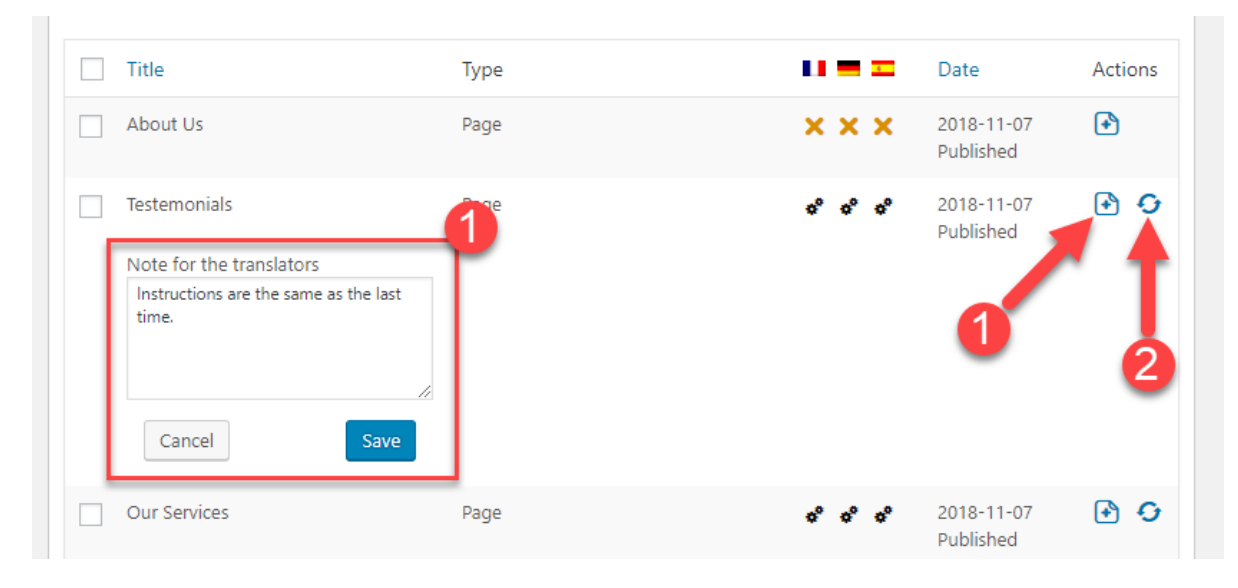

- 1. Vous pouvez joindre un **Message pour les traducteurs** dans le champ de texte en cliquant sur l'icône marquée du signe **plus**. Un message peut être saisi dans le champ de texte.
- 2. L'icône **Vérifier le statut et obtenir la traduction** s'affiche lorsque la traduction par Ubiqus est en cours.

Pour plus de détails, allez sur la page **WPML** → **Gestion de traduction** et cliquez sur **Travaux de traduction**. Vous y verrez une liste de toutes les traductions.